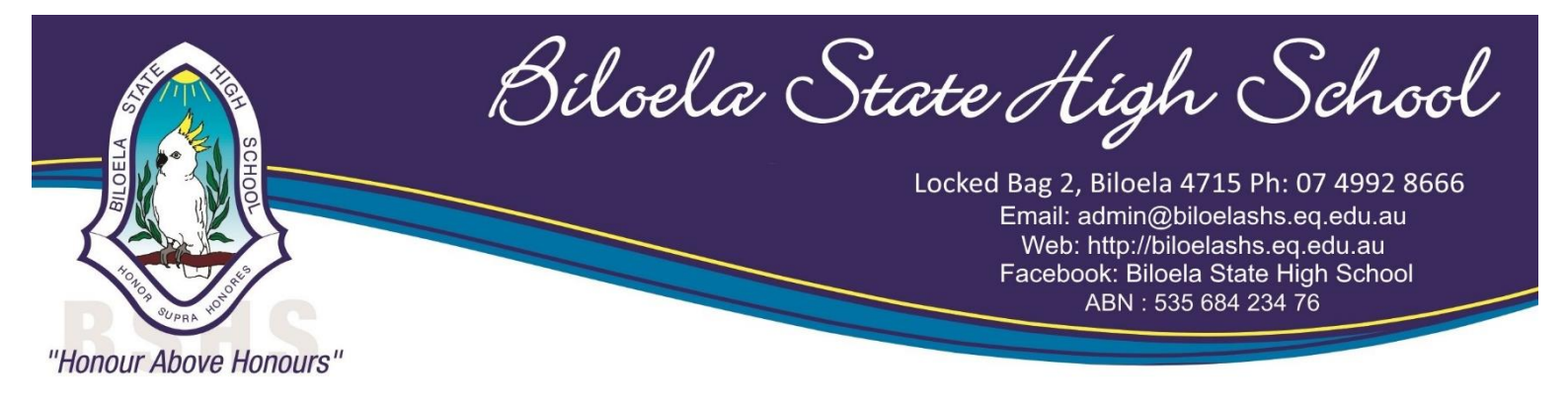

## Year 7 and New students connecting to school account

Step 1: Copy and paste (or write) the following in browser (Edge / Firefox / Chrome)

https://fed.education.gld.gov.au/passwordchange/

Step 2: Click on change password.

| $\leftarrow$ $\rightarrow$ $\circlearrowright$ $\textcircled{a}$ $\textcircled{https://fed.education}$ | n.qld.gov.au/idp/prp.wsf?wtrealm=https://pwd.edu.qld.gov.au/&wa=v     | wsignin1.0&wfresh=15 |
|----------------------------------------------------------------------------------------------------|-----------------------------------------------------------------------|----------------------|
| the Place                                                                                              |                                                                       | Departmer            |
|                                                                                                    | Please click this link to change your password:<br>Change my password |                      |
|                                                                                                    |                                                                       |                      |

Step 3: Create student personal password.

- i. Enter the student user name (do not need @eq.edu.au)
- ii. Enter the interim password emailed to you
- iii. Create a new password that meets the security requirements

| l  | User       | name       |    |  |
|----|------------|------------|----|--|
|    | Current    | Password   |    |  |
|    | New Pa     | assword    |    |  |
|    | Confirm Ne | w Password |    |  |
| Su | ıbmit      | Canc       | əl |  |
|    |            |            |    |  |

## Note that the password must meet these requirements:

- Have at least 8 characters and
- contain 3 out of the following 4:
- Capital, Lowercase, Number, or Punctuation.Cannot be based on your name.
- Cannot be based on your name.
- Cannot be any of your 15 previous passwords.

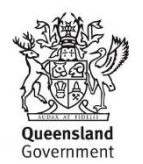

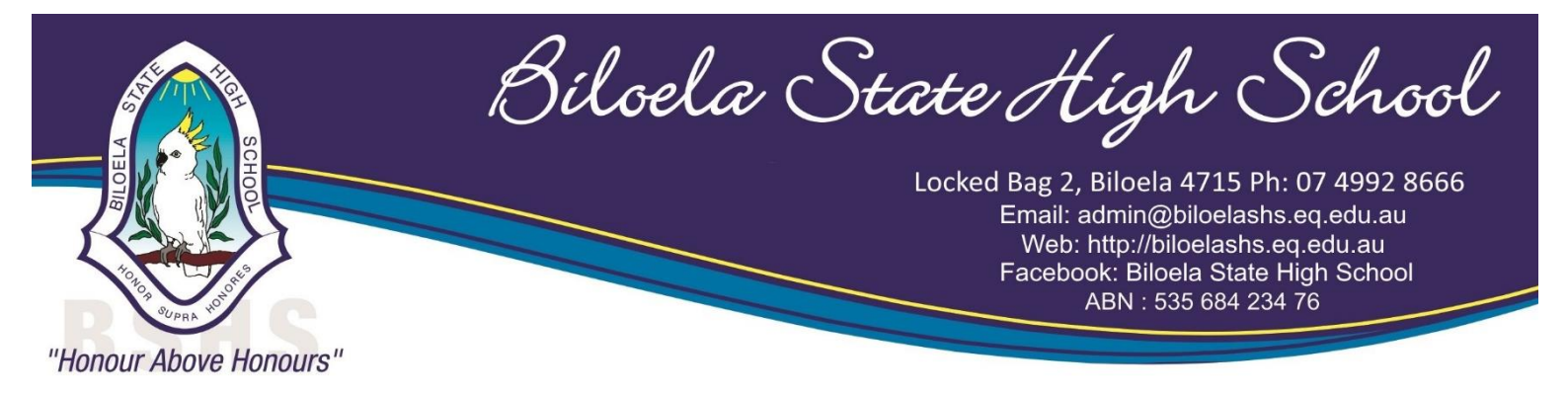

Step 4: Once the password has been setup you can follow the instructions found on the school website to connect to student Department of Education account.

This can be found at: <u>https://biloelashs.eq.edu.au/facilities/computers-and-technology/2-byoxlink-connect-at-home</u>

Note: Any new laptop that comes with Microsoft Office preinstalled will not require the mobile versions of office to be installed through this process (refer to Pages 6 and 7 of instructions).

If you have any further questions or issues please contact the school office on 4992 8666.

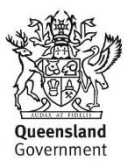